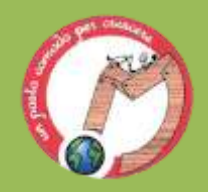

# **Google Classroom Studenti**

### Guida introduttiva per entrare nella piattaforma di Google Classroom

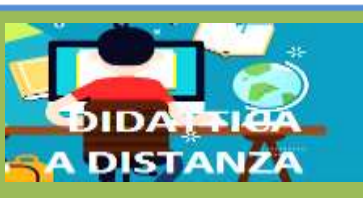

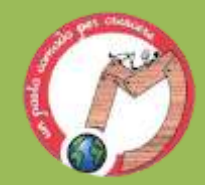

## Questa Guida Introduttiva è composta da nove passi che dovrete seguire per accedere alla piattaforma di Google Classroom.

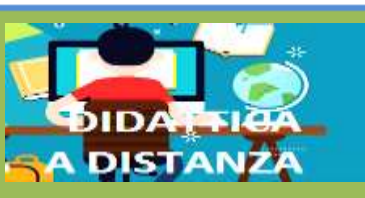

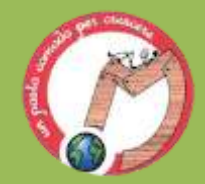

## Collegatevi alla pagina https://classroom.google.com

Dovete accedere utilizzando le credenziali (mail e password) fornite dalla scuola!

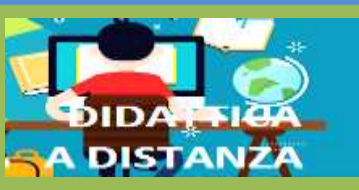

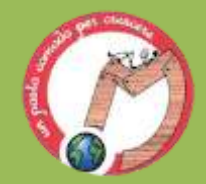

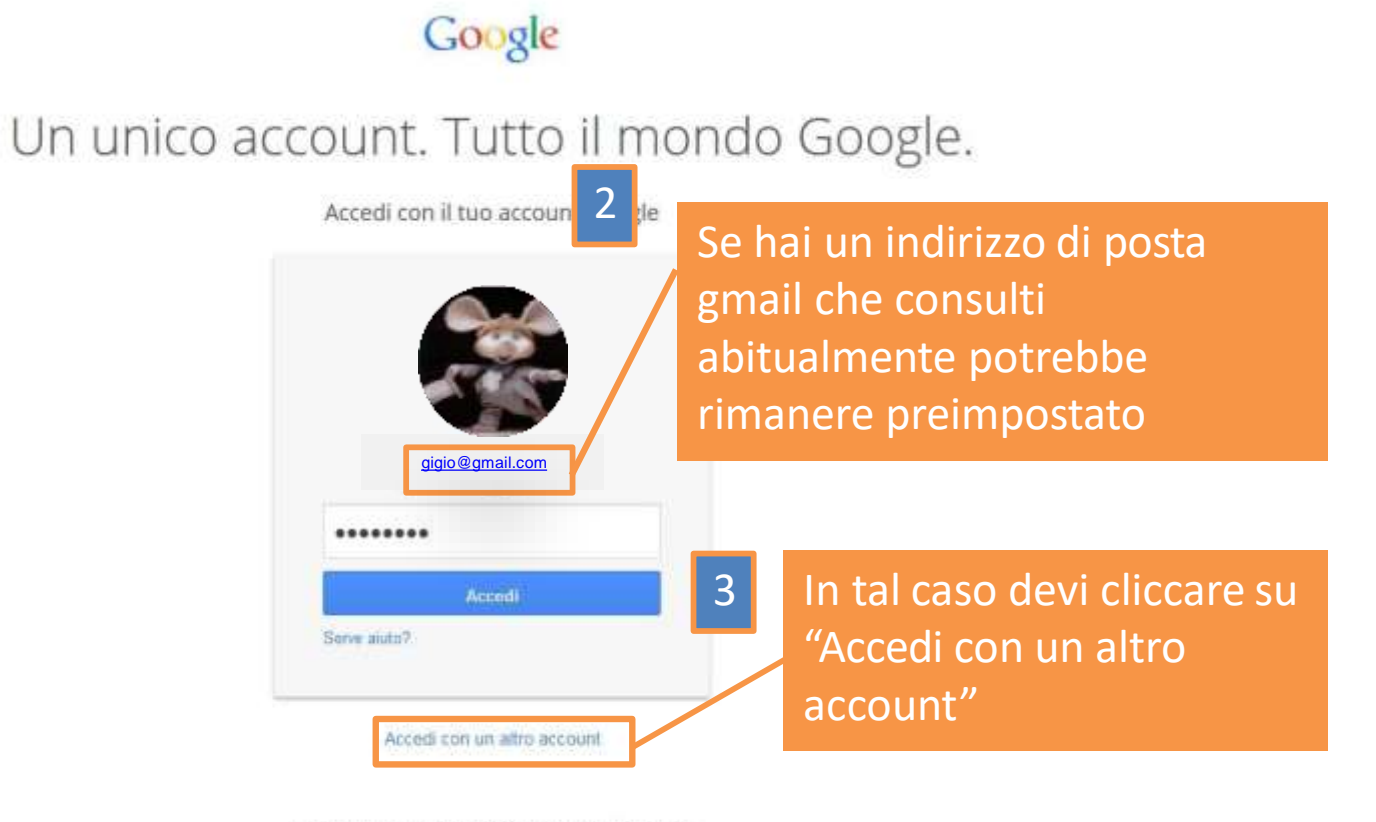

Un unico account Google per tutto il mondo Google

📓 M 🕹 🖬 🐰 🕨 📓

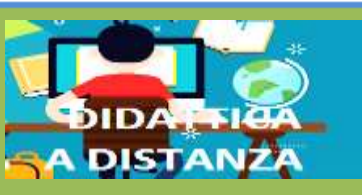

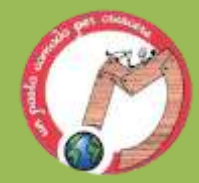

| Clicca su "Aggiungi<br>account" | 4<br>Google                   |      | 5                                                                                                    | Scrivi il tuo indirizzo                    |
|---------------------------------|-------------------------------|------|----------------------------------------------------------------------------------------------------|--------------------------------------------|
|                                 | Scegli un account             |      |                                                                                                    | @scuolamazzinilivor                        |
|                                 | Topo Gigio<br>gigio@gmail.com | - Ir | Google                                                                                                    | no.edu.it fornito<br>dalla scuola e clicca |
|                                 | Aggiungi account Rimuovi      |      | unico account. Tutto il<br>Acced con il tuo account Go<br>Cognome s el scuolarmazzinitivono<br>Crea un account<br>Crea un account | mondo Goog<br>edu<br>edu                   |

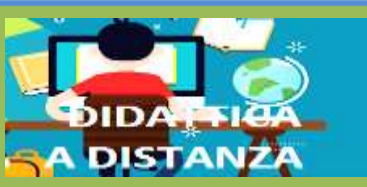

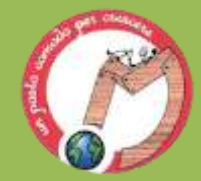

#### Google

### 6

Clicca su "Accetto. Prosegui al mio account"

#### Benvenuto nel tuo nuovo account

Berveralo mil so suomi securati topoggio@costorenightale it. Il so accourt é campatible con guassi tutti i prodzil Googie, má il tuo amministration costraindigitale it potestos ocegione quali prodati sene abilitati per é tuo occienti? Per suggiermenti sulfatilizza del tuo nueve accourt, visita il notro Centro accestraza.

Google ha mesos i papis senisi a disposizione delle organizzazioni che utilizzaro Geogle Agni. Otte alla suble di base di applicazioni di messagginica e cidabonazione, pusi accedere a molti senisi Geogle ("Senisi laggicto") utilizzando il les accoart spegigio2@castineeduptala J. L'arministrates del lua datinise comunedytalo il distanzio a quali Senizi aggiunto pori dicedere ottizzando il teo accoart. Per suggiormenti suffutizza dei runzo accoarti, vista il Centro essistenza di Geogle.

Tieni presente che quando utilizzi i umari Google Tarreministatori dei fao dornizo tra accesso alle inflamazzoni del tua accossi topogogo@goosturedgitale it, compresi i tuali mossaggi emait. Pusi riceves alteriari informazini qui oppun consultando le norme alla privazy dei tua arreministate el donnine. Pusi decidere di monseren un accossi separato per l'inflazzo presente di qualistati senzito Google, incluso la posta elettorica. Se disporti di più accossi Google. Il rame elette visualizzato nell'argolo in alto a teatra tella maggior parte dei servizi Ocogle i annala e direficiera faccosti utilizzato.

1 Servici applicativi II viergona formit da Geogle in conformida con il presenti termini di servici e norme sulla princery. Ancun Servici applicativi potrebbera inditre avere termara specifica dei servici. Se il luo amministratore di riomana attiva dei Servici applicativi. Geogle considerata il luo iddizzo di tali servici come un'accettazione dei termini specifici dei servici applicatili.

Fai cic su "Accetts" di seguito per indicare di aver compreso le modifiche apportato al too account o di accettare i Termei di servico di Grogle e le fuerze sulla privacy di Google edutivi al tuo utilizzo dei servici aggioritivi

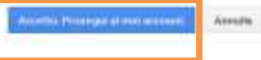

Groups Privacy etermine Guide

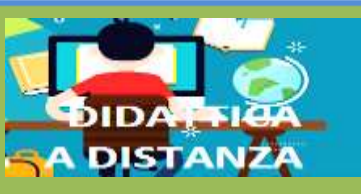

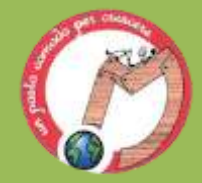

7

Se ti viene richiesto crea un'altra password e clicca su "Cambia password"

|                               | 0.00 VA                                                                                   |
|-------------------------------|-------------------------------------------------------------------------------------------|
| Camb                          | ia la password                                                                            |
| Scegi u                       | a nuclear parameterid per territoriary Taccenso                                           |
| Leggi allo<br>personen        | ani saggerimenti per la cimazzore di una<br>di scuta                                      |
| •••••                         |                                                                                           |
| •••••                         |                                                                                           |
| Episcent<br>Per unite         | i, mia har scellar ann paraword nan sceura,<br>odere la scorezza dal las accenti, fie chi |
| tu Thea<br>noppern<br>noppern | ozza dulla pasaword" o trovera<br>well na zorne scagliore ana pasaword po                 |
| 1                             | V DATA PROVIDE AND TAXABLE                                                                |

Totto Au Gregite - Privacy & Investi - Totta

C talano

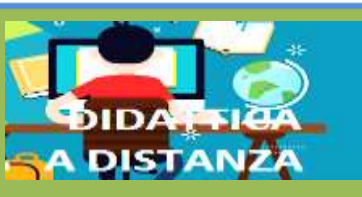

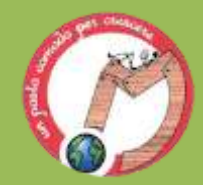

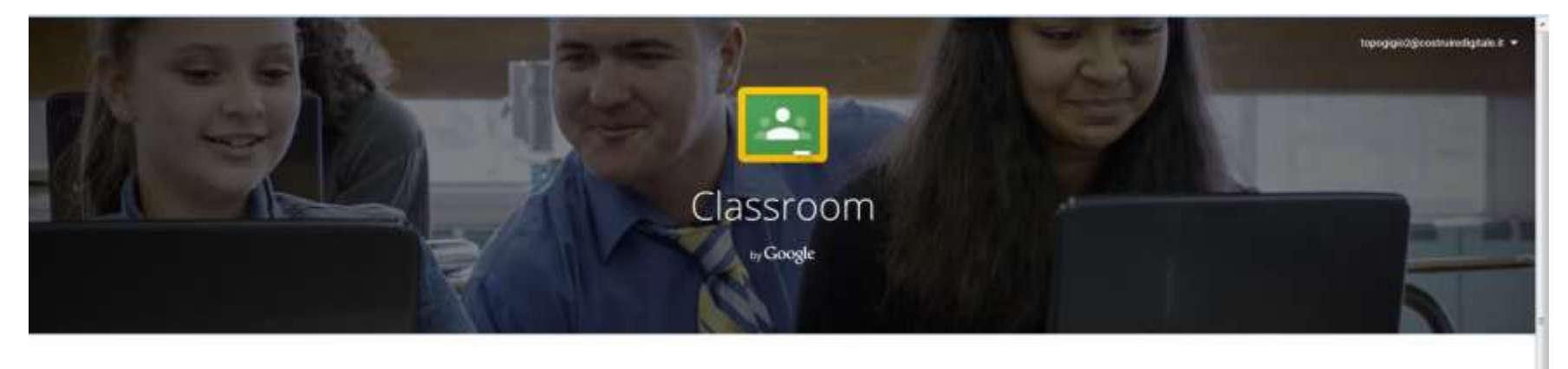

Classroom è un nuore atrumento in Google Apps for Education die permette agli inangsanti di oreare e organizzare assegnationi, fornire feedback in modo efficiente e comunicare con le classi in modo samplice. Ultreriori informazioni

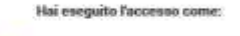

topa gigio2 topagialo2iEcostruire

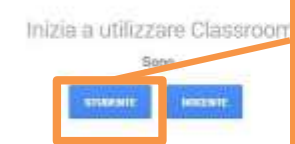

ATTENZIONE a non premere DOCENTE per non perdere la possibilità di utilizzare il tuo profilo Inizia a utilizzare Classroom premendo il pulsante STUDENTE 8

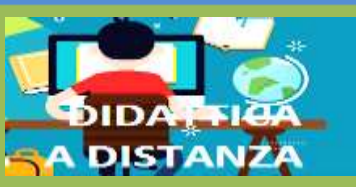

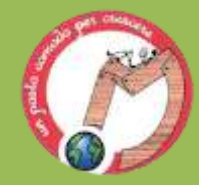

Home page

### Scuola secondaria di I grado – G Mazzini

studente2@contruiredigitale.it -

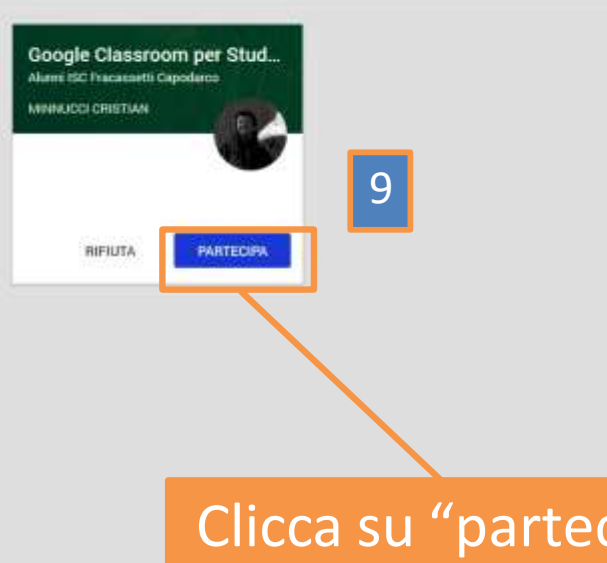

L'insegnante ti ha "invitato" al corso: Google Classroom per Studenti – Guida all'uso

Clicca su "partecipa"

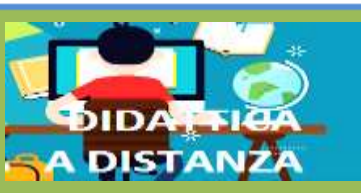

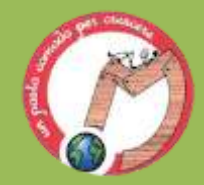

## **Risorse aggiuntive**

Guida ufficiale: <u>http://support.google.com/edu/classroom</u> Guida ufficiale per studenti: <u>https://support.google.com/edu/classroom/?hl=it#topic=6020269</u>

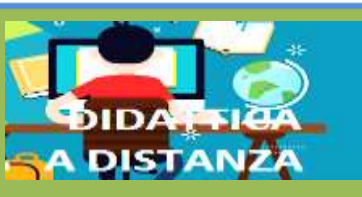